## Setup "Centralized Mail System of Nepal" in Iphone

Read along and follow the below steps to complete your iphone email setup

1. Start by opening the SETTINGS on your Iphone

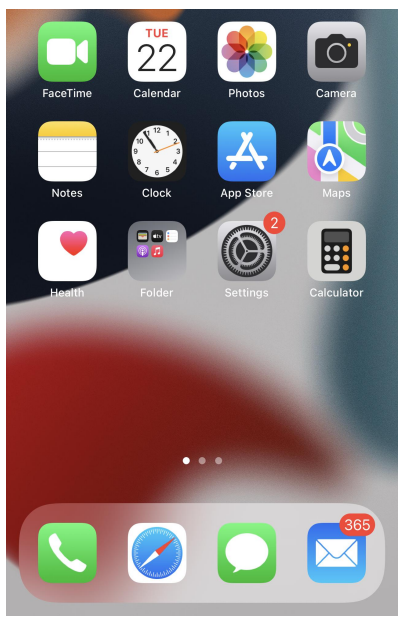

2. Tap MAIL

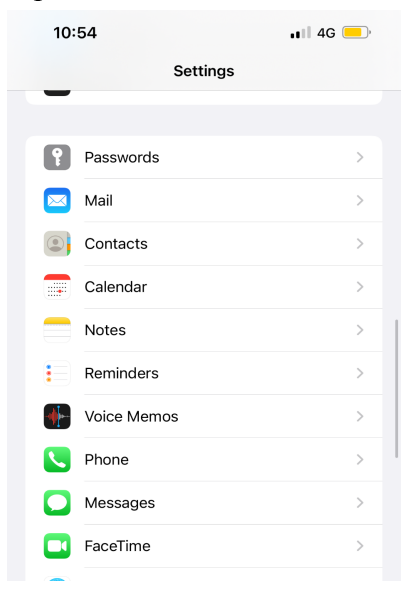

## 3. Select ACCOUNTS

| Settin           | gs I                             | Mail      |
|------------------|----------------------------------|-----------|
| ALLO             | W MAIL TO ACCESS                 |           |
|                  | Siri & Search                    | >         |
|                  | Notifications<br>Banners, Badges | >         |
| ( <sup>1</sup> ) | Cellular Data                    |           |
| PREFE            | RRED LANGUAGE                    |           |
| ۲                | Language                         | English > |
|                  |                                  |           |
| Acco             | ounts                            | 2 >       |
| MESS             |                                  |           |
| Preview          |                                  | 2 Lines > |
| Show             | v To/Cc Labels                   |           |
| Swip             | e Options                        | >         |

## 4. Select ADD ACCOUNTS

|   | 10:54                         |                      | 🖬 4G 💻 |
|---|-------------------------------|----------------------|--------|
| < | Mail                          | Accounts             |        |
|   | ACCOUNTS                      |                      |        |
|   | Outlook<br>Mail, Calenda      | rs, Reminders, Notes | >      |
|   | <b>Gmail</b><br>Mail, Calenda | rs                   | >      |
|   | Add Accou                     | int                  | >      |
|   |                               |                      |        |
|   | Fetch New                     | Data                 | Off >  |
|   |                               |                      |        |
|   |                               |                      |        |
|   |                               |                      |        |
|   |                               |                      |        |

5. Click on MICROSOFT EXCHANGE

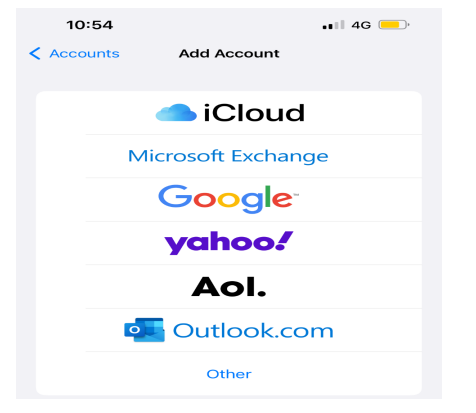

6. Type your EMAIL then click Next

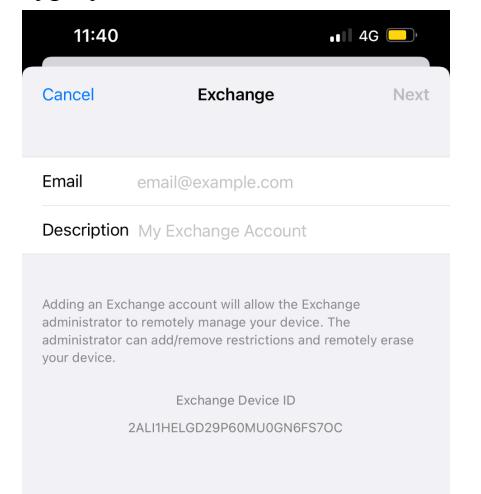

7. Tap CONFIGURE MANUALLY and click NEXT

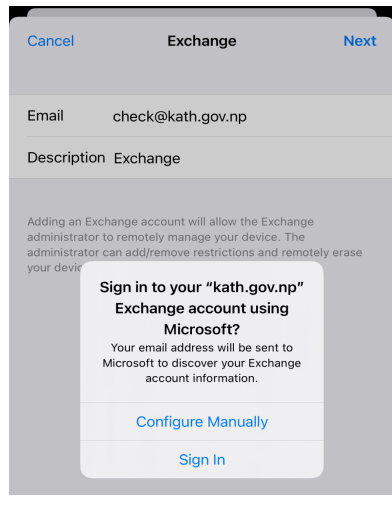

8. Type your **PASSWORD** then click **NEXT** 

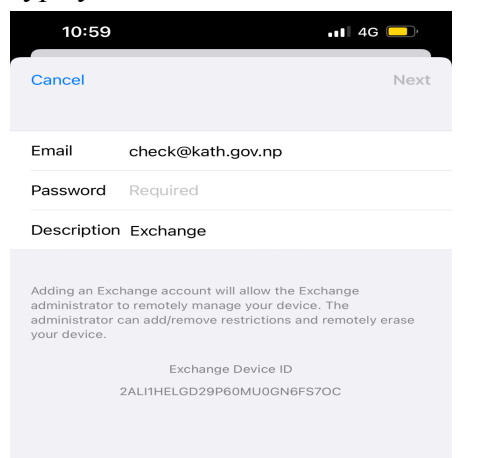

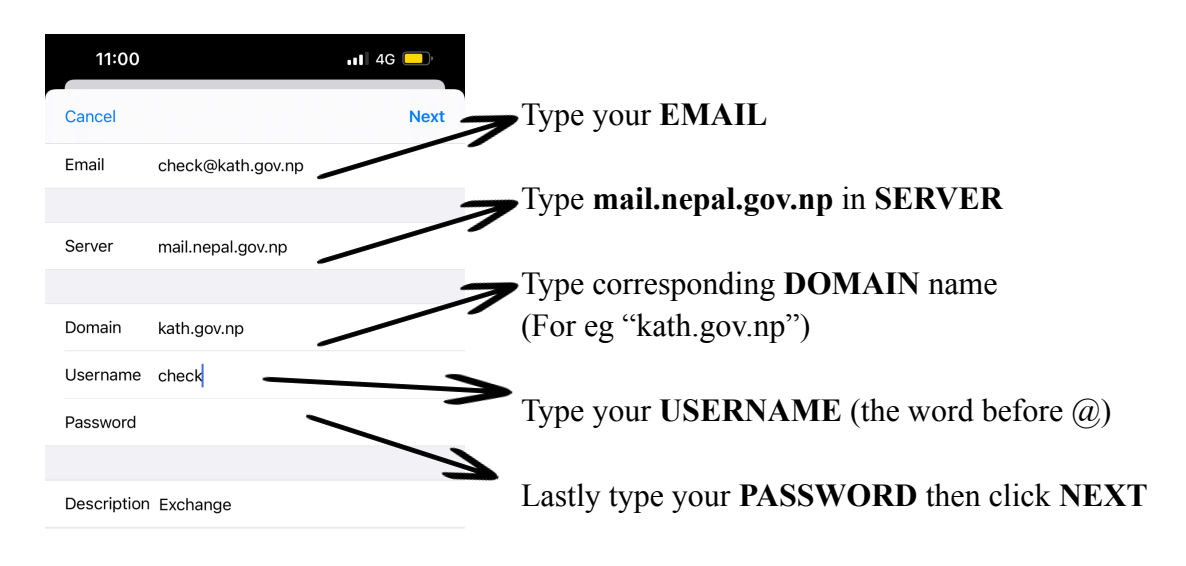

10. The below image will pop up then click SAVE

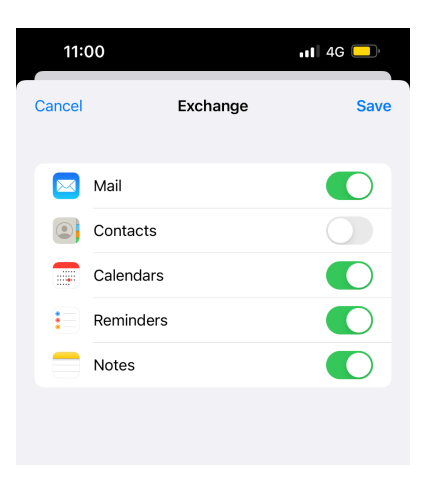

11. The following screen will appear and you are ready to use your email

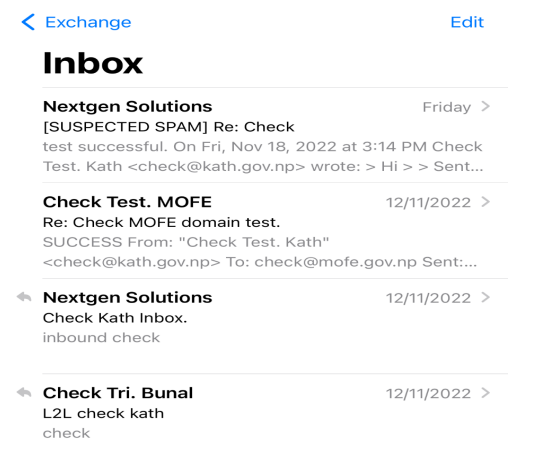

9.